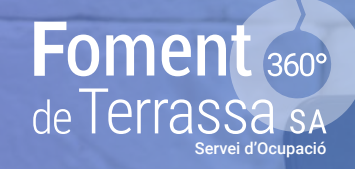

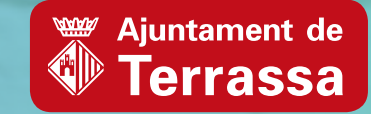

4 4 8 0

Lorem ipsum dolor sit amet, consecteur adipiscing elit. Sed tempus fermensum massa, in hendreit ni veneratis in. Ur ut ultrices est. Aliquam ultricies nulla ut facilisi isculis. Ut vitae molestie dolor.

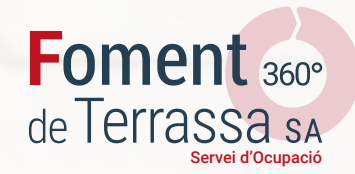

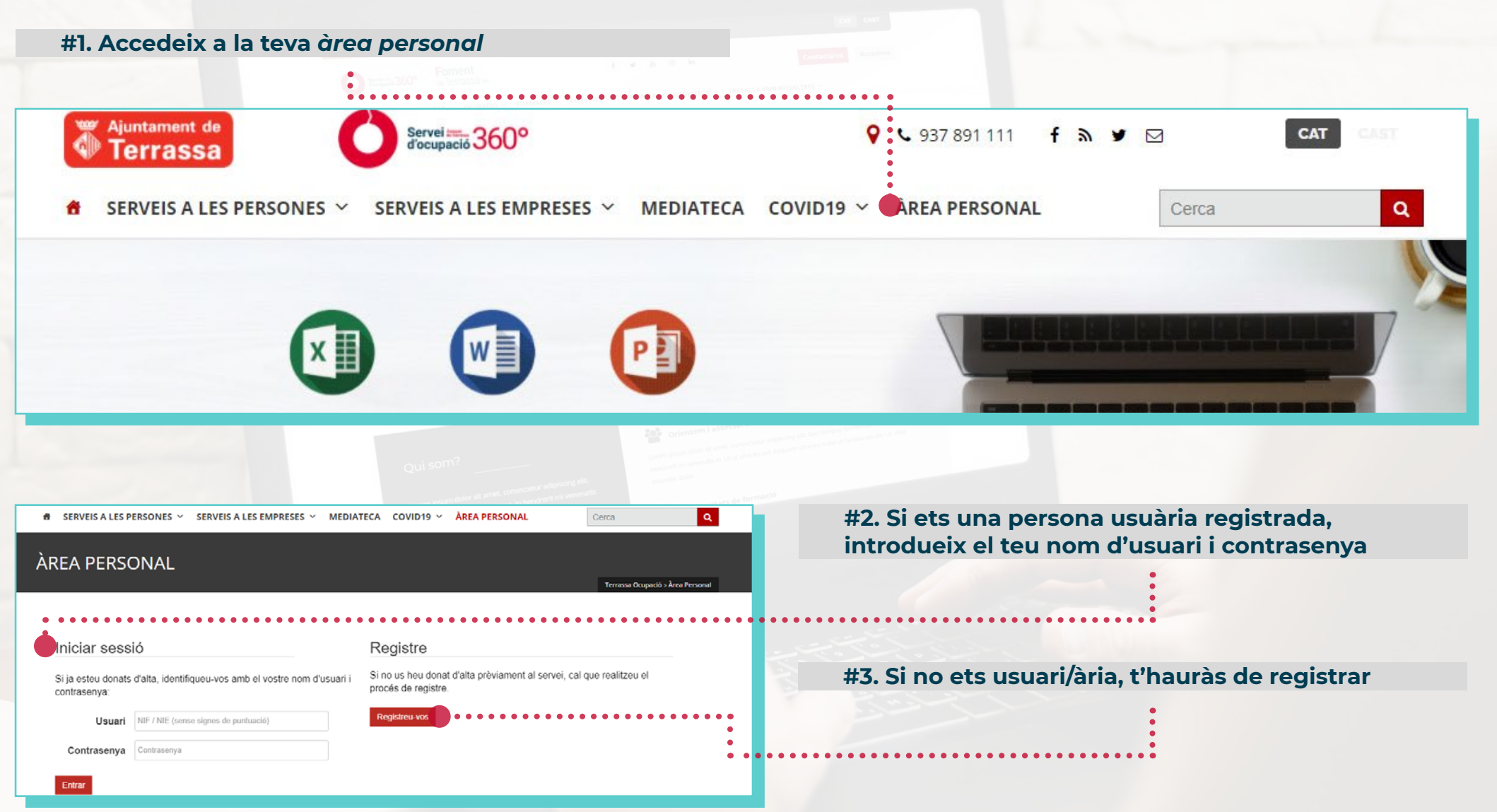

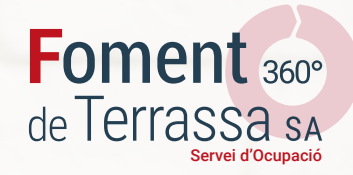

#### #4. Una vegada accedeixis a la teva àrea personal, et trobaràs amb la pantalla on podràs introduir i/o modificar diferents dades: Ajuntament de Servei 360° 💡 📞 937 891 111 🕇 🔊 🎔 🖂 CAT Terrassa Dades personals Q MEDIATECA COVID19 V ÀREA PERSONAL Cerca SERVEIS A LES PERSONES ~ SERVEIS A LES EMPRESES ~ Dades professionals ÀREA PERSONAL Terrassa Ocupació > Àrea Personal Objectiu formatiu Terrassa Ocupació 🌣 Les meves dades -Trobar feina -Formar-me -Documents (per adjuntar documentació Benvinguda, a la fitxa) Indica el teu perfil en les opcions que es mostren a continuació o utilitza el menú superior per accedir als apartats que t'interessin.

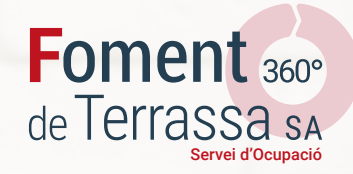

#### #5. En aquest apartat, podràs escollir els teus interessos al nostre servei:

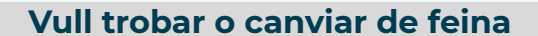

#### Vull formar-me

#### Vull impartir formació

Si us voleu inscriure a ofertes de feina cal que prèviament seguiu aquests passos per formalitzar l'alta a la nostra borsa de treball. En aquest bloc podreu triar els vostres interessos formatius i consultar el llistat de cursos de formació en línia, presencial i gestionar la corresponent inscripció.

Aquí podreu introduir el vostre perfil de formador per formar part de la nostra borsa de formadors.

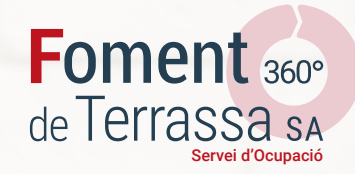

#5b. Per donar-te d'alta a la borsa de personal formador hauràs de tenir activada aquesta part:

Vull impartir formació

## Vull impartir formació

Aquí podreu introduir el vostre perfil de formador p

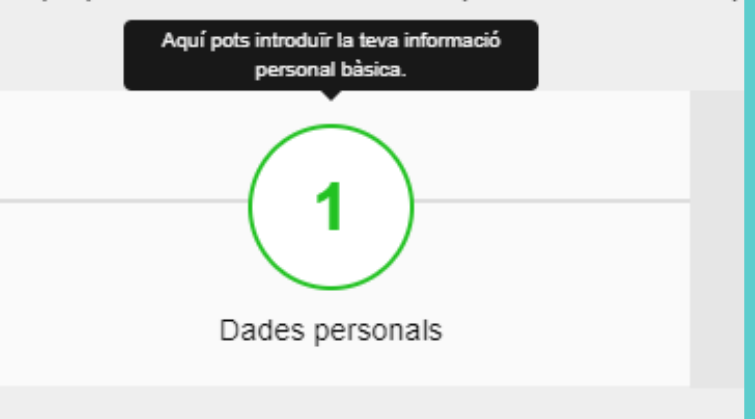

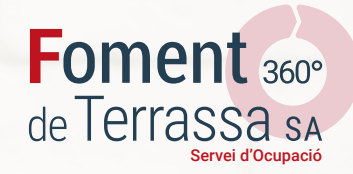

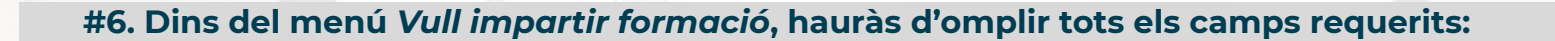

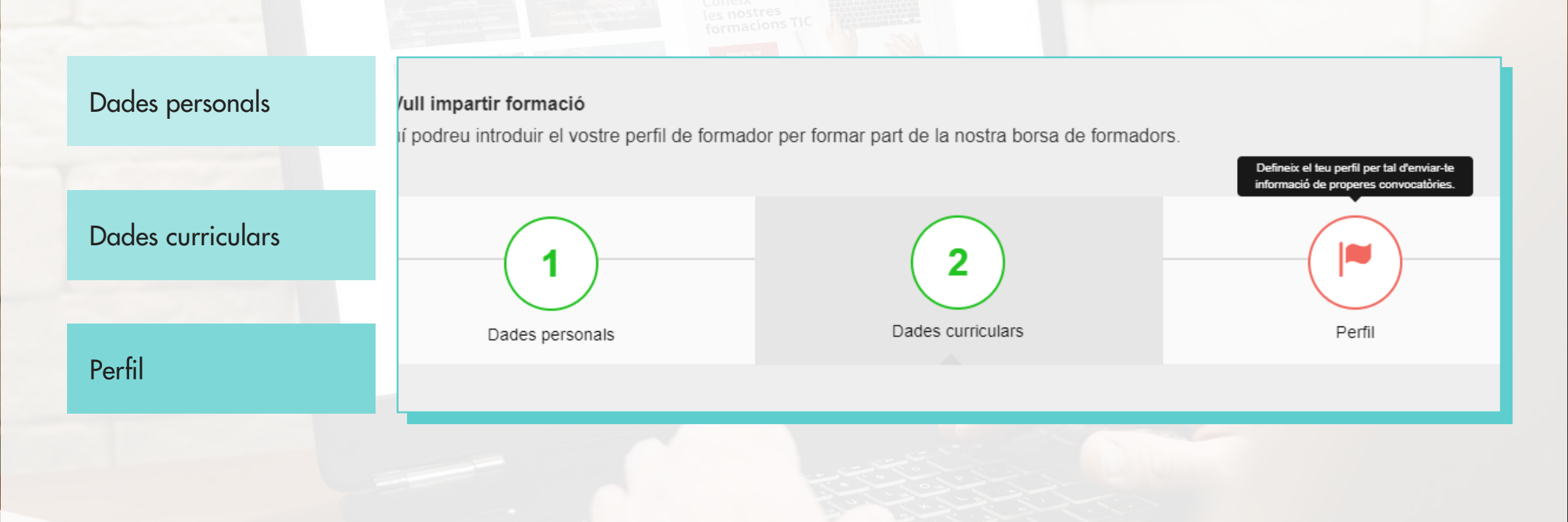

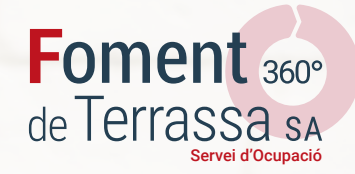

## **#7.** A l'apartat *perfil* hauràs d'introduir la següent informació:

Experiència professional (en anys d'experiència)

| Experiència docent (e | n |
|-----------------------|---|
| hores)                |   |

Formació rebuda en el sector (en hores)

| Servei                                             | SERVEIS A LES PER                         | SONES Y SERVEIS A | LES EMPRESES Y M | EDIATECA CO | /ID19 ∨ | ÀREA PERSONA |
|----------------------------------------------------|-------------------------------------------|-------------------|------------------|-------------|---------|--------------|
| Perfil formatiu Aquí podeu introduïr àrees temàtic | ues en les quals esteu interessats en imp | artir formació:   |                  |             |         |              |
| Sector                                             |                                           |                   |                  |             |         |              |
| Comença a escriure                                 |                                           |                   |                  |             |         |              |
| Experiència professional                           | ~                                         | h.                |                  |             |         |              |
| Experiència docent                                 | • I                                       | 1.                |                  |             |         |              |
| Formació rebuda en el sector                       | ~                                         | h.                |                  |             |         |              |
|                                                    |                                           |                   |                  |             |         |              |

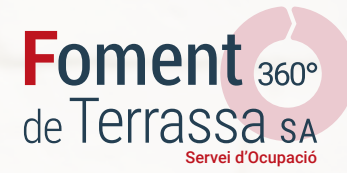

#### #8. A l'apartat El meu currículum hauràs d'adjuntar el teu Currículum Vitae en format pdf o word

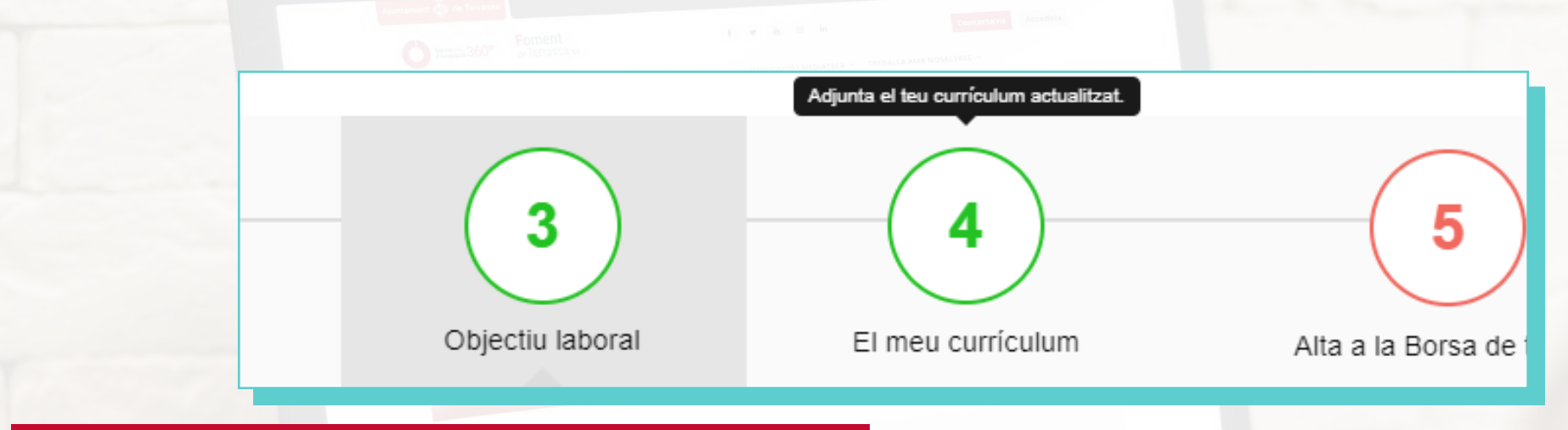

#### # Important!!!

Per poder adjuntar documentació, haureu de tenir activada la casella Vull trobar o canviar de feina

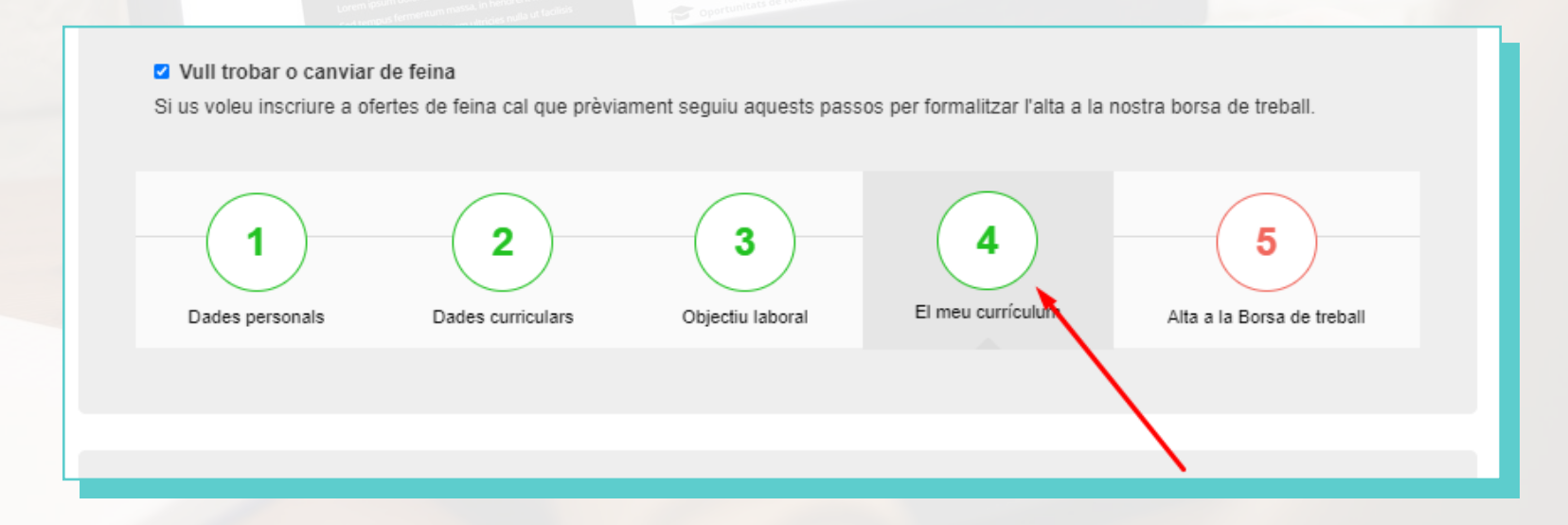

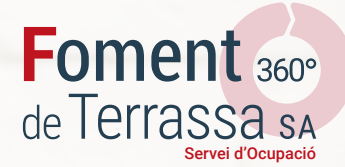

## #9. En aquest apartat podràs consultar i gestionar els currículums i documentació que hagis adjuntat al teu perfil:

| d'ocupació 360°                             |                              |            |                          |                  |
|---------------------------------------------|------------------------------|------------|--------------------------|------------------|
| Inici Les meves dades + Ti                  | obar feina 👻                 |            | Terrassa (               | Ocupació 🌣 🤇     |
| Documentació                                |                              |            |                          |                  |
| En aquest espai pots veure i afegir         | la teva documentació:        |            |                          |                  |
| Document                                    | Descripció                   | Afegit el  | Descarrega               | Elimina          |
| Currículum principal                        |                              | 05/06/2017 | ۲                        |                  |
| Currículum principal                        |                              | 03/02/2020 | $\odot$                  |                  |
| Currículum principal                        |                              | 09/06/2020 | ۲                        |                  |
| <sup>o</sup> odeu afegir un nou document om | olint la següent informació: |            |                          |                  |
| Tipus de Document                           | Descripció                   |            | * Document               |                  |
| Tria un 🗸 🗸                                 |                              |            | Seleccionar archivo No s | e eligió archivo |
|                                             |                              | Deep       |                          |                  |

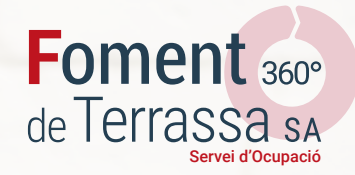

#10. Recorda:

És important mantenir actualitzades les teves dades professionals, tant les dades curriculars, com el teu perfil de formador/a

Pots accedir a la teva À**rea personal** sempre que vulguis per tal de modificar les teves dades i/o adjuntar documentació

Per accedir a la resta d'ofertes gestionades pel Servei d'Ocupació, hauràs d'estar d'alta a la *Borsa de Treball*